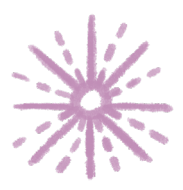

Guía para elaborar una denuncia por incumplimiento a las Obligaciones de Transparencia

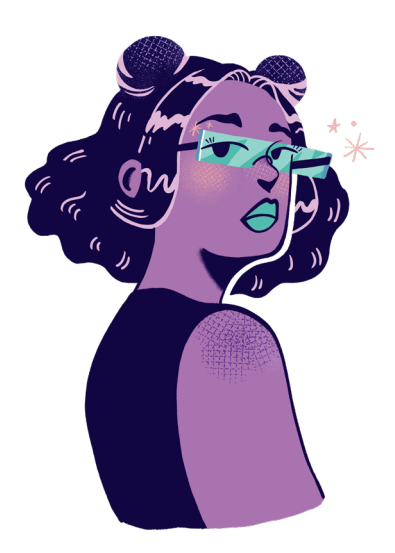

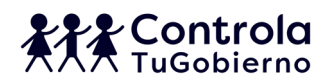

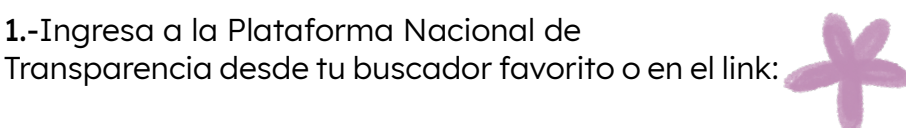

https://www.plataformadetransparencia.org.mx/

**2.**-En la Plataforma Nacional de Transparencia, selecciona la opción de Información pública.

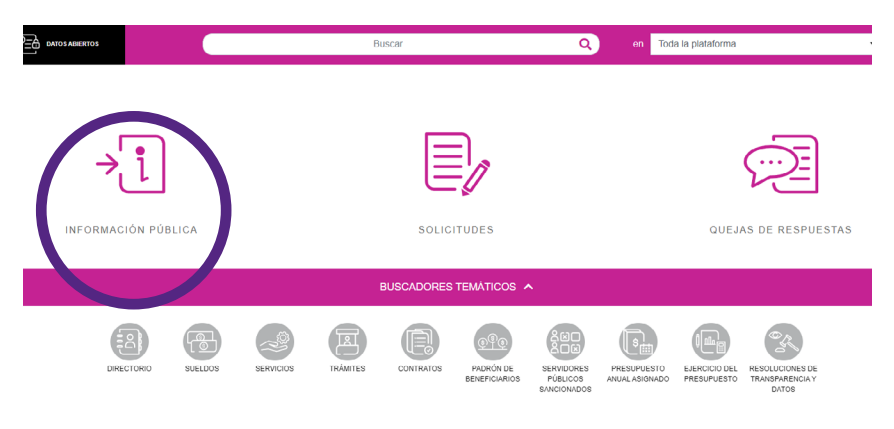

**3.**-Escoge el nivel de gobierno de la institución que desees consultar, estado o Federación, y las instituciones o ayuntamientos municipales que te interesen.

| ×                               | 1                                | INFORMACIÓN PÚBLIC                        | Ά <b>Υ</b>                  |                |
|---------------------------------|----------------------------------|-------------------------------------------|-----------------------------|----------------|
| Selecciona el ámbito de gobiern | o de la institución              |                                           |                             |                |
| Estado o Federación             | Selecciona                       |                                           |                             |                |
|                                 | 1                                |                                           |                             |                |
|                                 | Selecciona                       |                                           | 16N                         |                |
|                                 | Federación                       | SITIOS DE INFORMAC                        |                             |                |
|                                 | Aguascalientes                   |                                           |                             |                |
| S GLOSARIO                      | Baja California                  | NAI 800 835 43 24                         | AVISO DE PRIVACIDAD         | 🖩 <u>GUÍAS</u> |
|                                 | Baja California Sur              |                                           |                             |                |
|                                 | Campeche<br>Coshuila do Zaragoza | prma Nacional de Transparencia 2019   Tod | los los Derechos Reservados |                |
|                                 | Colima                           |                                           |                             |                |
|                                 | Chiapas                          |                                           |                             |                |
|                                 | Chihuahua                        |                                           |                             |                |
|                                 | Ciudad de México                 |                                           |                             |                |
|                                 | Durango                          |                                           |                             |                |
|                                 | Guanajuato                       |                                           |                             |                |
|                                 | Guerrero                         |                                           |                             |                |
|                                 | Hidalgo                          |                                           |                             |                |
|                                 | Jalisco                          |                                           |                             |                |

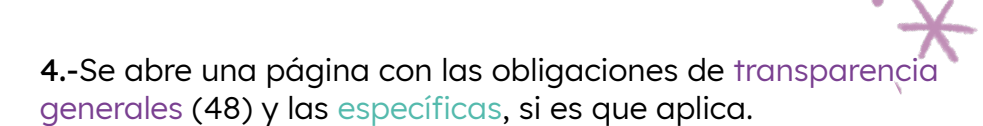

### ¿Qué son las Obligaciones de transparencia?

Es toda aquella información que las instituciones de gobierno y privadas que usen recursos públicos (sujetos obligados), deben poner en los portales de Internet y en la Plataforma Nacional de Transparencia de acuerdo con sus facultades, atribuciones, funciones u objeto social. La mayoría de esta información debe estar actualizada cada tres meses.

En las leyes de transparencia podemos encontrar una lista con todas las obligaciones que deben cumplir los sujetos obligados.

Fuente: Ley General de Transparencia y Acceso a la Información Pública, Artículo 70 y 71

## Obligaciones generales

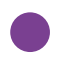

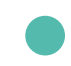

Obligaciones específicas

# Obligaciones generales

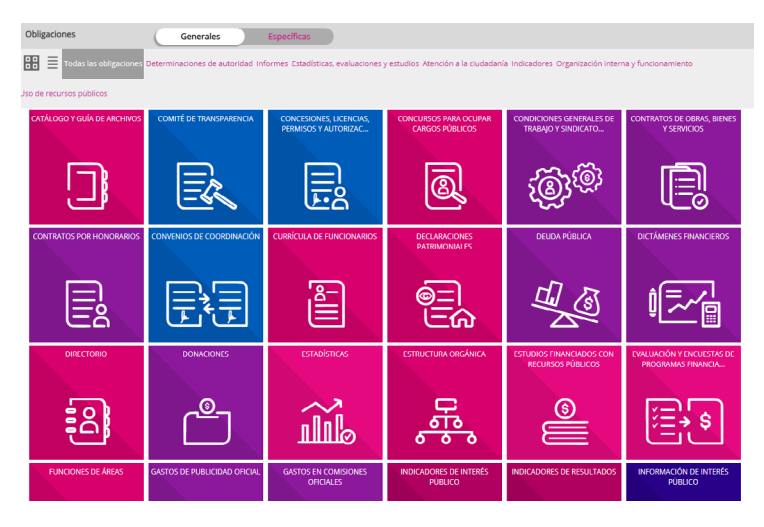

# Obligaciones específicas

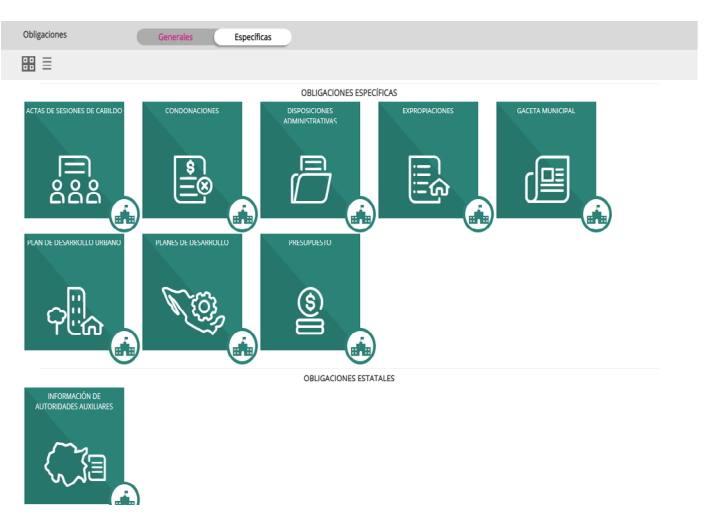

**5.**-Escoge alguna obligación. Al darle click, se especifica la institución, la ley, el artículo y la fracción que corresponde a la obligación, así como el periodo de actualización.

**6.**-Selecciona el formato y los periodos de actualización que quieras conocer, y oprime el botón de consultar. Si la información existe, se desplegará una lista de resultados. Para ver el detalle, presiona el **SÍMBOLO DE INFORMACIÓN.** 

i rimestre(s) concluido(s) del ano en curso y del pasado

Utiliza los filtros de búsqueda para acotar tu consulta

CONSULTAR

| Filtroop | d 0 | 1000 |    | a di 1 |  |
|----------|-----|------|----|--------|--|
| FILL US  | ue  | 002  | uu |        |  |
|          |     |      |    |        |  |

Se encontraron 176 resultados, da clic en 🜖 para ver el detalle.

Ver todos los campos

|   | Ejercicio | Fecha de inicio del peri | Fecha de término del p | Denominación del enca        | Tipo de viaje (catálogo) | Importe ejercido por pa | Importe total erogado c | Hipervínculo a las factu. |
|---|-----------|--------------------------|------------------------|------------------------------|--------------------------|-------------------------|-------------------------|---------------------------|
| 0 | 2022      | 01/04/2022               | 30/06/2022             | Implementación de la Estrat  | Nacional                 | Ver detalle             | 8212.79                 | Ver detalle               |
| 0 | 2022      | 01/04/2022               | 30/06/2022             | Taller de Formación de equi  | Nacional                 | Ver detalle             | 3604.61                 | Ver detalle               |
| 0 | 2022      | 01/04/2022               | 30/06/2022             | Scouting técnico             | Nacional                 | Ver detalle             | 382.02                  | Ver detalle               |
| 0 | 2022      | 01/04/2022               | 30/06/2022             | Puesta en marcha de la Estr  | Nacional                 | Ver detalle             | 9401.13                 | Ver detalle               |
| 0 | 2022      | 01/04/2022               | 30/06/2022             | Comparecencia ministerial    | Nacional                 | Ver detalle             | 536.35                  | Ver detalle               |
| 0 | 2022      | 01/04/2022               | 30/06/2022             | Diálogo Nacional y Consulta  | Nacional                 | Ver detalle             | 4250                    | Ver detalle               |
| 0 | 2022      | 01/04/2022               | 30/06/2022             | Taller para la Instrumentaci | Nacional                 | Ver detalle             | 2599.96                 | Ver detalle               |

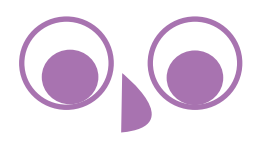

7.-Si la información que se busca no está en la plataforma, no corresponde a lo estipulado en las obligaciones de transparencia o no cumple con los atributos de calidad de la información, se puede presentar una denuncia oprimiendo el botón que aparece en la esquina inferior derecha.

Se encontraron **0** resultados, da clic en **()** para ver el detalle.

Ver todos los campos

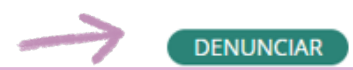

#### Atributos de calidad de la información

"La información que difundan y actualicen los sujetos obligados en su sección de Internet "Transparencia", así como en la Plataforma Nacional, deberá cumplir con los atributos de calidad de la información y accesibilidad en los siguientes términos:

I. Calidad de la información. La información que se ponga a disposición de cualquier interesado, (...) debe ser veraz, confiable, oportuna, congruente, integral, actualizada, accesible, comprensible y verificable, y II. Accesibilidad. Se deberá facilitar la consulta de la

información a las personas que no tienen acceso a Internet."

Fuente: Lineamientos técnicos generales para la publicación, homologación y estandarización de la información de las obligaciones establecidas en el título quinto y en la fracción IV del artículo 31 de la Ley General de Transparencia y Acceso a la Información Pública, que deben de difundir los sujetos obligados en los portales de Internet y en la Plataforma Nacional de Transparencia. Última Reforma DOF 28/12/2017

| Selecciona el formato                                                                                                    |      |
|----------------------------------------------------------------------------------------------------|------|
|                                                                                                    |      |
| Sesiones celebradas de Cabildo     Institución   Ayuntamiento de Tepozitán     Ley de Transparencia y Acceso a la Información Pública del Estado de Morelos     Vírtulo   52     Fracción   III - b         |      |
| Institución Ayuntamiento de Tepozilán<br>Ley Ley de Transparencia y Acceso a la Información Pública del Estado de Morelos<br>Artículo 52<br>Fracción III - b<br>Selecciona el periodo que quieres consultar |      |
| Ley   Ley de Transparencia y Acceso a la Información Pública del Estado de Morelos     Artículo   52     Fracción   III - b     Selecciona el periodo que quieres consultar                                 |      |
| Artículo       52         Fracción       III - b         Selecciona el periodo que quieres consultar                                                                                                    |      |
| Fracción III - b<br>Selecciona el periodo que quieres consultar                                                                                                    |      |
| Selecciona el periodo que quieres consultar                                                                                                    |      |
| Período de actualización V V V V V III Agosto Septiembre Octubre Noviembre Diciembre Seleccionar<br>Enero Febrero Marzo Abril Mayo Junio Julio Agosto Septiembre Octubre Noviembre Diciembre todos          |      |
| Trimestre(s) concluido(s) del año                                                                                                    |      |
| Utiliza los filtros de búsqueda para acotar tu consulta CONSULTAR                                                                                                    |      |
| Filtros de búsqueda 🗸                                                                                                    |      |
| Se encontraron <b>0</b> resultados, da clic en <b>0</b> para ver el detalle.                                                                                                    | NCIA |

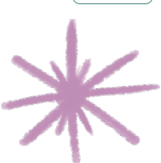

8.- Al oprimir el botón de **DENUNCIAR**, se abre otra ventana en la que vienen los campos necesarios para que se levante la denuncia.

La sesión en la Plataforma Nacional de Transparencia tiene un periodo corto de duración, por lo que es probable que expire si te tardas mucho en hacer la denuncia y tengas que volver a hacer todo el proceso desde un inicio. Recomendamos tener identificados los elementos que queremos denunciar para que se agilice el proceso.

#### Motivo de la denuncia \*

Ejercicio: 2022

Periodo: Enero, Febrero, Marzo, Abril, Mayo, Junio

| Describe de manera clara y que denunciarás                 | y precisa el incumplimiento a la(s) obligación(es) de trans | parencia que hayas identificado, te sugerimos incluir el periodo |
|------------------------------------------------------------|-------------------------------------------------------------|------------------------------------------------------------------|
| 📎 Adjuntar documento                                       | Incluir prueba documental. Formatos PDF / DOCX / DOC / XL   | iX / XLS /CSV / JPG / PNG / ZIP. Peso máximo 10 MB               |
| Datos de la institución y obliga<br>Estado o Federación *  | ción de transparencia denunciada                            | Nombre o seudónimo                                               |
| Morelos                                                    | •                                                           | Opcional                                                         |
| Institución *                                              |                                                             | Correo electrónico *                                             |
| Ayuntamiento de Tepoztlán                                  | •                                                           | example@example.com                                              |
| Obligación denunciada: ACT<br>Información: Calendario de s | AS DE SESIONES DE CABILDO<br>sesiones del Cabildo           |                                                                  |

**9.**-Para escribir la denuncia, redacta la inconsistencia que hayas detectado, con todos los datos que sean necesarios. La opción de adjuntar evidencia está disponible. Recomendamos que sea una captura de pantalla donde se muestre la falta o calidad insuficiente de los documentos.

No es necesario poner el nombre de quien denuncia, <u>pero sí</u> <u>un correo para darle seguimiento a la respuesta.</u>

| Motivo de la denuncia *                                                                                                    |                                                                                                    |
|----------------------------------------------------------------------------------------------------|----------------------------------------------------------------------------------------------------|
| El Ayuntamiento de <u>Tepoztlán</u> no tiene disponibles en la in<br>transparencia <u>III-b</u> de la Ley de transparencia y acceso a la                                                                                                    | formación pública las actas de sesiones de cabildo de enero a junio, por lo que incumplen la obligaciór<br>información pública del estado de <u>Morelos</u> .                                                                                                    |
| N Adjuntar documento Incluir prueba documental. Form                                                                                                    | atos PDF / DOC / / DOC / XLS/ / XLS /CSV / JPG / PNG / ZIP, Peso máximo 10 MB                                                                                                    |
|                                                                                                    |                                                                                                    |
| Datos de la institución y obligación de transparencia denunciada<br>Estado o Federación *                                                                                                    | Nombre o seudónimo                                                                                                    |
| Datos de la institución y obligación de transparencia denunciada<br>Estado o Federación *<br>Morelos                                                                                                    | Nombre o seudónimo<br>• Opcional                                                                                                    |
| Datos de la institución y obligación de transparencia denunciada<br>Estado o Federación *<br>Morelos<br>Institución *                                                                                                    | Nombre o seudónimo   Opcional   Correo electrónico *                                                                                                    |
| Datos de la institución y obligación de transparencia denunciada<br>Estado o Federación *<br>Morelos<br>Institución *<br>Ayuntamiento de Tepoztián                                                                                                    | Nombre o seudónimo       Opcional       Correo electrónico *       example@example.com                                                                                                    |
| Datos de la institución y obligación de transparencia denunciada<br>Estado o Federación *<br>Morelos<br>Institución *<br>Ayuntamiento de Tepoztián<br>Obligación denunciada: ACTAS DE SESIONES DE CABILDO                                                                       | Nombre o seudónimo     Opcional     Correo electrónico *     example@example.com                                                                                                    |
| Datos de la institución y obligación de transparencia denunciada<br>Estado o Federación *<br>Morelos<br>Institución *<br>Ayuntamiento de Tepozitán<br>Obligación denunciada: ACTAS DE SESIONES DE CABILDO<br>Información: Calendario de sesiones del Cabildo                    | Nombre o seudónimo       Opcional       Correo electrónico *       example@example.com                                                                                                    |
| Datos de la institución y obligación de transparencia denunciada<br>Estado o Federación *<br>Morelos<br>Institución *<br>Ayuntamiento de Tepoztlán<br>Obligación denunciada: ACTAS DE SESIONES DE CABILDO<br>Información: Calendario de sesiones del Cabildo<br>Ejercidio: 2022 | Nombre o seudónimo     Opcional     Correo electrónico *                                                                                                    < |

Si ya tienes identificadas otras obligaciones de transparencia que se incumplen, está la opción de agregarlas. También se pueden poner los datos estadísticos de quienes presentan la denuncia.

NOTA: Es probable que al poner datos estadísticos la sesión expire y tengas que volver a hacer todo el proceso desde un inicio.

| Ley:        | Ley de Transparencia y Acceso a la Información Pública del Estad | io de Morelos                            |
|-------------|------------------------------------------------------------------|------------------------------------------|
| Artículo:   | 52                                                               |                                          |
| Fracción:   | III - b                                                          |                                          |
| Agregar má  | is obligaciones de transparencia a depunciar - Opcional 🛆        |                                          |
| Ley *       | s angarantes ac a anaparente a acturceur operation               |                                          |
| LTAIP DE    | EL ESTADO DE MORELOS 2018                                        | •                                        |
| Artículo y  | r Fracción. Puedes seleccionar más de uno                        |                                          |
| * - LTAI    | PEM 2018                                                         |                                          |
| ► ART       | TÍCULO - 51                                                      | LTAIPEM 2018, ARTICULO 52, FRACCION III, |
| * ART       | TÍCULO - 52                                                      | inciso b,                                |
|             |                                                                  |                                          |
|             |                                                                  | AGREGAR                                  |
|             |                                                                  |                                          |
|             |                                                                  |                                          |
|             |                                                                  |                                          |
|             |                                                                  |                                          |
|             |                                                                  |                                          |
| Datos estad | lísticos - Opcional 🔨                                            |                                          |
|             |                                                                  |                                          |
| Edad        | Años                                                             |                                          |
|             |                                                                  |                                          |
| Nacionalo   | dad Selecciona                                                   | •                                        |
|             |                                                                  |                                          |
| Escolarida  | ad Selecciona                                                    | •                                        |
|             |                                                                  |                                          |
| Ocupació    | Selecciona                                                       | •                                        |
|             |                                                                  |                                          |
| Sexo        | O Femenino O Masculino                                           |                                          |
|             |                                                                  |                                          |
|             |                                                                  |                                          |
|             | LIMPIAR                                                          | FNVIAR                                   |

**10.-**Al final, se oprime el botón de **ENVIAR** y aparece el mensaje de que se envió exitosamente, ahí se puede descargar el comprobante de la denuncia, que también llegará al correo que se puso en el paso **9.** 

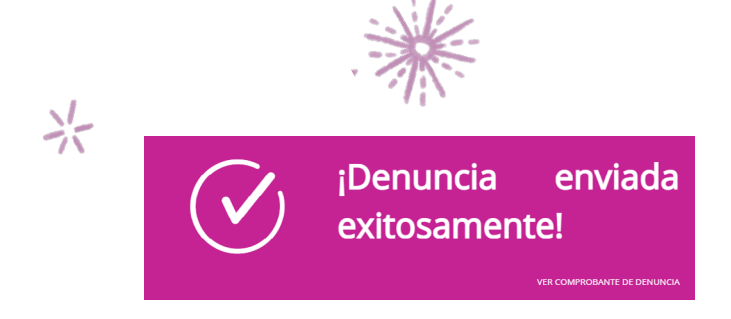

Si te aceptan o rechazan la denuncia, te llegará un correo notificándote:

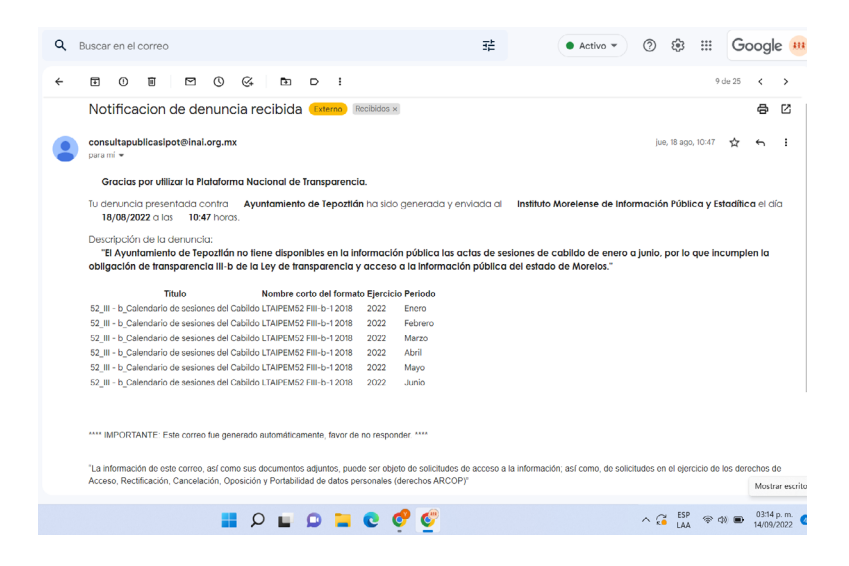

Ahora será importante que atiendas al compromiso de darle seguimiento a tu denuncia, con la finalidad de mantener la información actualizada para todes.

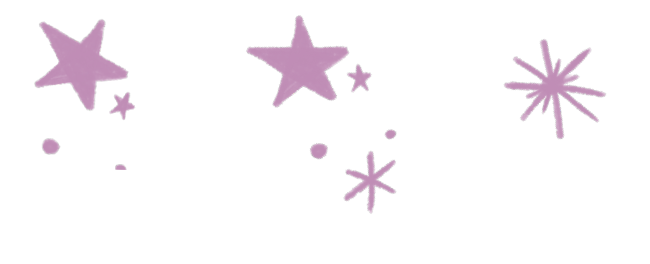

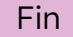

# ¡Recuerda que es tu derecho pedir información pública!

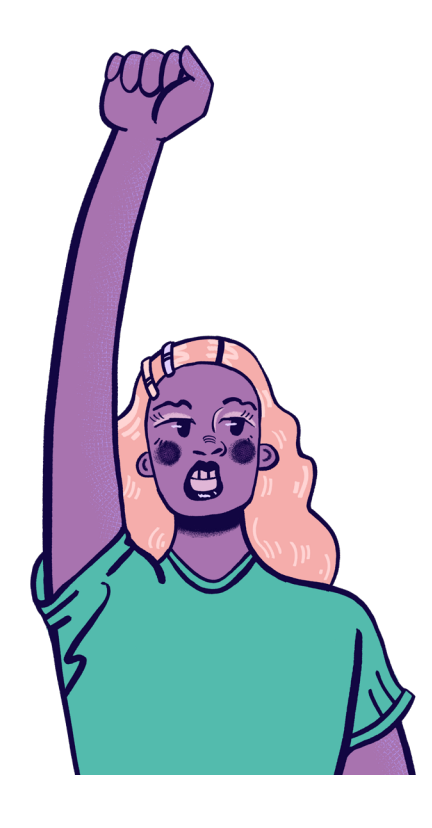

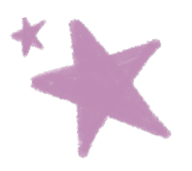

Elaborada y publicada por Controla Tu Gobierno A.C Línea de Trabajo Combate a la corrupción y rendición de cuentas: Yoalli Melo Salvador Rosas Paulina Anaya Diseño de imagen: Kritzia Prieto Gutiérrez Diseño editorial: Claudia Torillo

2022

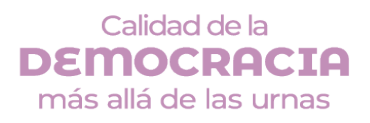

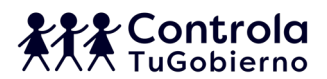